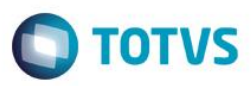

# Recebimento de Títulos de Diversos Clientes

| Produto  | : | Microsiga Protheus® Controle de Lojas - Versão 11 |                    |   |          |
|----------|---|---------------------------------------------------|--------------------|---|----------|
| Chamado  | : | TPYCE5                                            | Data da publicação | : | 18/08/14 |
| País(es) | : | Brasil                                            | Banco(s) de Dados  | : | Todos    |

Implementada melhoria na rotina Venda Assistida (LOJA701) com alteração da opção Recebimentos, para permitir que sejam recebidos títulos de diversos clientes ao mesmo tempo através do código do cliente, não sendo mais necessário o preenchimento do campo Loja. Sendo assim, ao informar somente o código do cliente, a opção de Recebimentos busca os títulos de todos os clientes que contenham o código informado. Caso exista outros clientes cadastrados com o mesmo CPF/CNPJ do cliente informado, será solicitado que selecione quais clientes deverão ser considerados na pesquisa dos títulos.

Disponibilizou-se a seleção de um ou mais clientes e a opção Adicionar, que permite realizar uma busca de títulos para um cliente diferente, mantendo os títulos atuais. Sendo assim, ao informar um cliente e selecionar a opção Adicionar, os títulos encontrados são acrescentados aos títulos atualmente apresentados na opção de Recebimento. Além da disponibilização da legenda e do filtro. Neste caso, o filtro permite que seja realizado uma pesquisa dentre os títulos a receber apresentados. Esta pesquisa pode ser realizada através dos índices cadastrados na tabela de Contas a Receber (SE1). Ao pesquisar e encontrar o título, é posicionado para que seja selecionado para recebimento.

A legenda faz referência a Situação do título a receber, que pode ser:

- Baixado: A Data de Baixa (E1\_BAIXA) está preenchida e o Saldo (E1\_SALDO) do título está zerado.
- Baixado Parcialmente: A Data de Baixa (E1\_BAIXA) está preenchida e o Saldo (E1\_SALDO) do título é maior que zero.
- Vencido: A Data de Vencimento Real (E1\_VENCREA) é menor que a Data Base do Sistema.
- Em Aberto: A Data de Baixa (E1\_BAIXA) está vazia e a Data de Vencimento Real (E1\_VENCREA) é maior ou igual a Data Base do Sistema.

Ao confirmar o recebimento, a rotina aglutina os títulos selecionados e calcula o valor total para pagamento. No Venda Assistida (LOJA701) o cliente do recebimento é o primeiro cliente encontrado dentre os títulos selecionados.

## Procedimento para Implementação

Para viabilizar essa melhoria, é necessário aplicar o pacote de atualizações (Patch) deste chamado.

## Procedimento para Configuração

1. No Configurador (SIGACFG) acesse Ambientes/Cadastros/Parâmetros (CFGX017). Crie o parâmetro a seguir:

| Nome da Variável | MV_LJMLTRC                                                                                   |
|------------------|----------------------------------------------------------------------------------------------|
| Тіро             | L                                                                                            |
| Descrição        | Informa se esta habilitado o recebimento de titulos de diversos clientes no venda assistida. |
| Valor Padrão     | .F.                                                                                          |

0

## **Boletim Técnico**

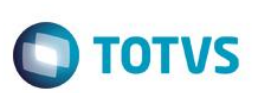

#### 2. No Configurador (SIGACFG) acesse Ambientes/Cadastros/Parâmetros (CFGX017). Configure o parâmetro a seguir:

| Itens/Pastas | Descrição                                                                                       |
|--------------|-------------------------------------------------------------------------------------------------|
| Nome         | MV_LJMLTRC                                                                                      |
| Тіро         | L                                                                                               |
| Cont. Por.   | .т.                                                                                             |
| Descrição    | Informa se está habilitado o recebimento de títulos de diversos clientes<br>no Venda Assistida. |

## Procedimento para Utilização

#### Pré-Requisito:

- 1. Cadastre dois clientes contendo o mesmo código e CPF, porém em lojas diferentes.
- 2. Cadastre um terceiro cliente com código, loja e CPF diferente.
- Para cada cliente cadastrado, inclua um título a receber (FINA040) em aberto contendo o tipo (E1\_TIPO) dentre um dos informados no parâmetro MV\_LJTPREC.
- 4. Configure o parâmetro MV\_LJMLTRC para permitir o recebimento de títulos de diversos clientes.
- 1. No Controle de Lojas (SIGALOJA), acesse Atualizações /Atendimento / Venda Assistida (LOJA701).
- 2. Selecione a opção Recebimentos ou pressione as teclas Ctrl+D.
- 3. Informe somente o código dos clientes cadastrados com o mesmo CPF.
- 4. Clique na opção Buscar.
- 5. Selecione os dois clientes para realizar a busca dos títulos.
- 6. No grid contendo os títulos, selecione os dois títulos inseridos anteriormente.
- 7. Informe o código e loja do terceiro cliente cadastrado.
- 8. Clique na opção Adicionar.
- 9. Selecione no grid o título adicionado.
- 10. Confirme a operação e realize o recebimento normalmente.
- 11. Verifique se os títulos selecionados estão baixados.

### Informações Técnicas

| Tabelas Utilizadas    | SE1 - Contas a Receber                   |
|-----------------------|------------------------------------------|
| Rotinas Envolvidas    | LJRECEB – Rotina de Pagamento de títulos |
| Sistemas Operacionais | Windows®                                 |